## COMO SOLICITAR CONVERSÃO DE REGISTRO PROVISÓRIO PARA DEFINITIVO.

Portal de Serviços do Crea-MS

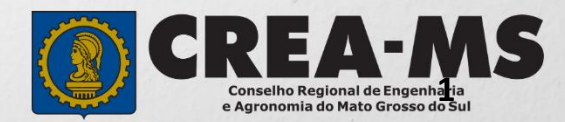

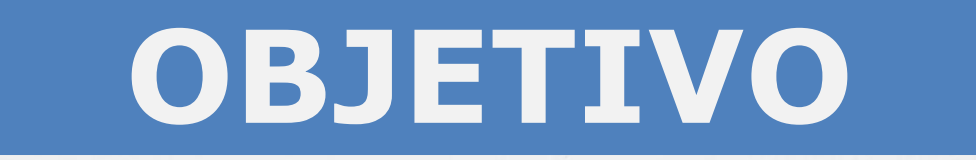

# Apresentar os procedimentos para solicitação de Conversão de Registro Provisório para Definitivo pelo portal de Serviços do Crea-MS.

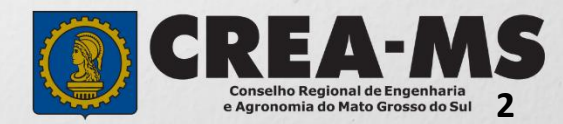

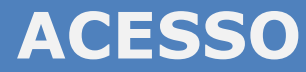

Acesse através do endereço

https://ecrea.creams.org.br/

O Portal de Serviços do Crea-MS

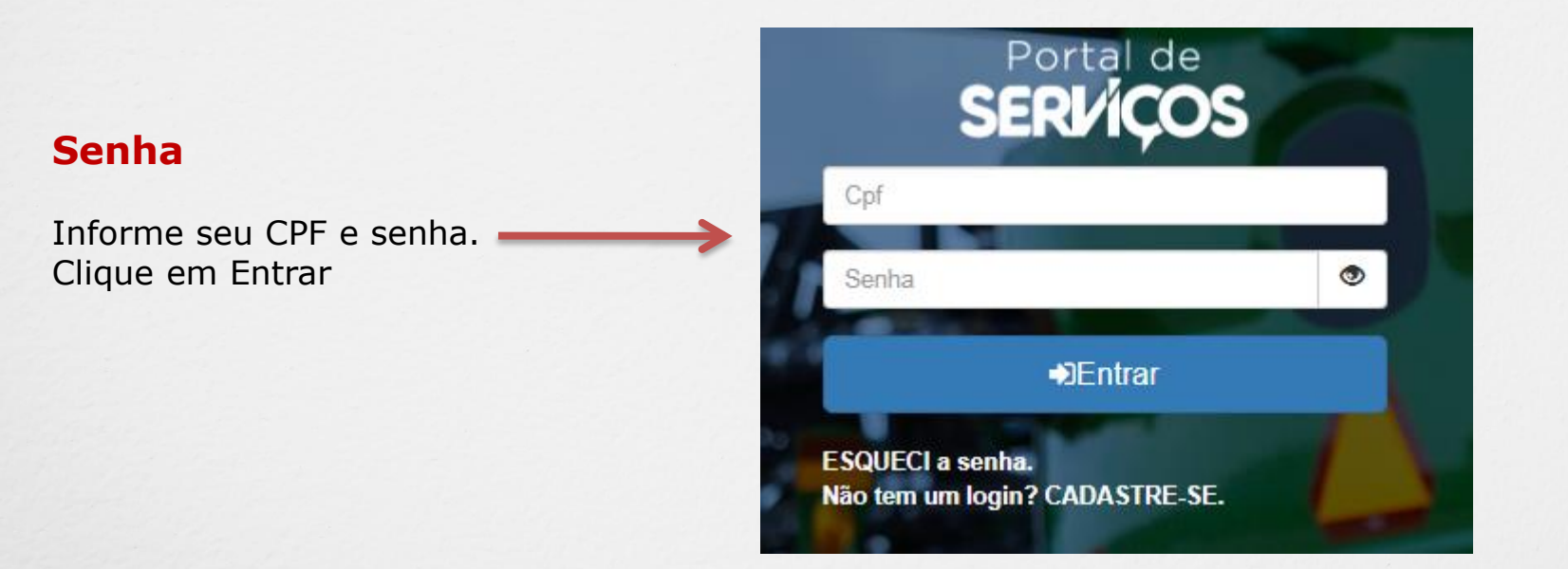

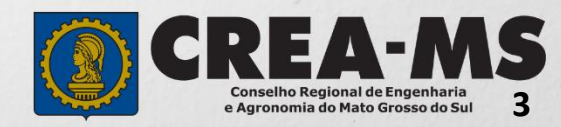

### **PERFIL DE ACESSO**

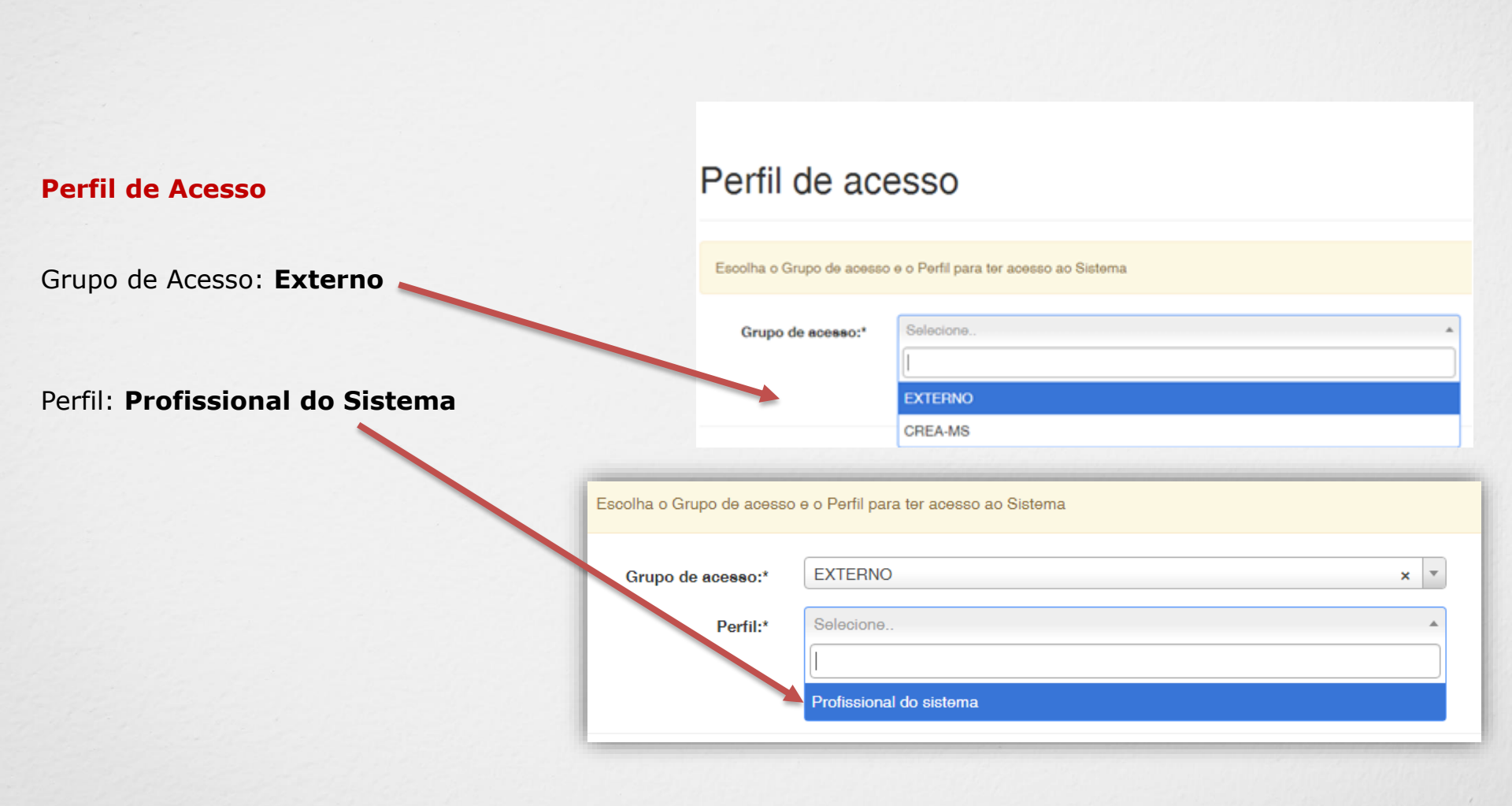

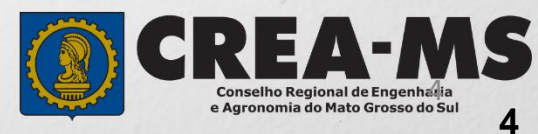

## SOLICITAÇÃO

|                                                  |                                       |                         | Atendimento -                     | Cadastro -             | Financeiro -    | Ouvidoria - | Processo - |
|--------------------------------------------------|---------------------------------------|-------------------------|-----------------------------------|------------------------|-----------------|-------------|------------|
| Clique em Ate<br>em <b>"Solicita</b><br>Física". | endimento e dep<br><b>ção de Pess</b> | ois<br>oa               | Certidão Pesso<br>Solicitação Pes | a Física<br>soa Física |                 |             |            |
| Consulta Solicita                                | ção Pessoa Física                     |                         |                                   |                        |                 |             |            |
| Filtro                                           |                                       |                         |                                   |                        |                 |             |            |
| CPF:                                             |                                       | Nome Pessoa             | Nome Pessoa Física:               |                        | Nº do protocolo | :           |            |
| Data Inicial: Data Final:                        |                                       | Número da Al            | Número da ART:                    |                        | Situação:       |             |            |
| Serviço:                                         | Î                                     | Ħ                       |                                   |                        | Selecione       |             | 2          |
| Pesquisar Limpar Pe                              | Equisa Depo<br>Cliqu                  | ois<br>Ie em <b>NOV</b> | A                                 |                        |                 |             |            |

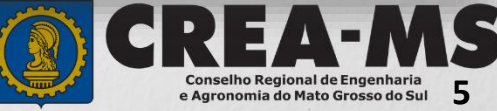

#### Solicitação de Serviço Pessoa Física > Serviço

| CPF                                               | Nome | E-mail                                                    |   |   |
|---------------------------------------------------|------|-----------------------------------------------------------|---|---|
|                                                   |      |                                                           |   |   |
| Serviço: *                                        |      |                                                           |   |   |
| Salvar e Avançar Cancelar                         |      | x *                                                       |   |   |
|                                                   |      | Serviço: *                                                |   |   |
| Selecione<br>"Conversão de<br>Registro Provisório |      | Conversão de Registro Provisório para Registro Definitivo | ( | • |
| E Clique em<br>Salvar e Avançar                   |      | Salvar e Avançar Cancelar                                 |   |   |

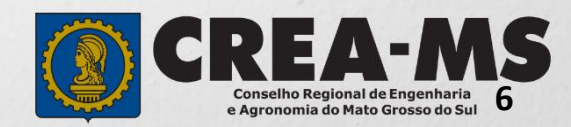

#### Seleção de Títulos

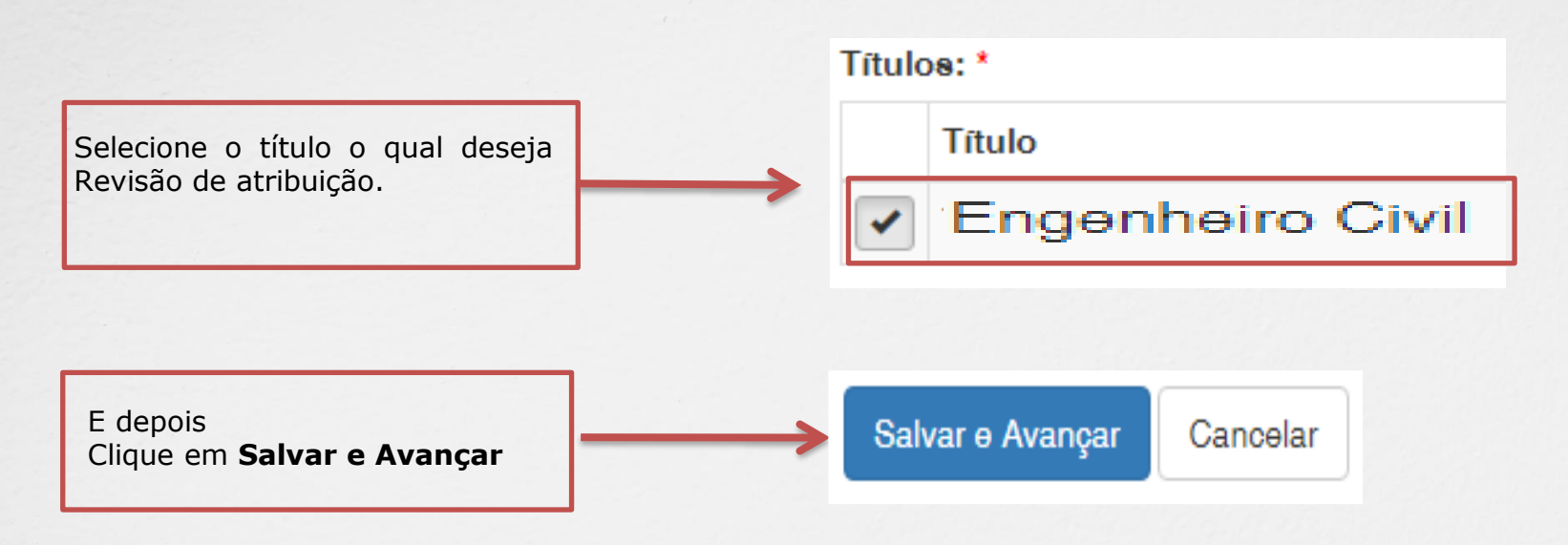

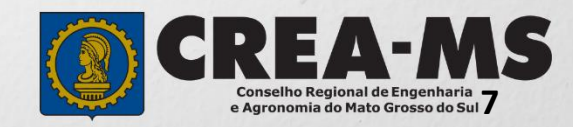

#### Solicitação de Serviços de Pessoa Física > Anexos

#### Os documentos solicitados são:

- ✓ Diploma
- ✓ Foto 3x4
- ✓ Assinatura

computador

Clique no botão Procurar

Selecione a imagem ou pdf no seu

✓ Comprovante de residência no nome do profissional ou pai/mãe, e se for em nome de outra pessoa anexar junto uma declaração que reside naquele endereço

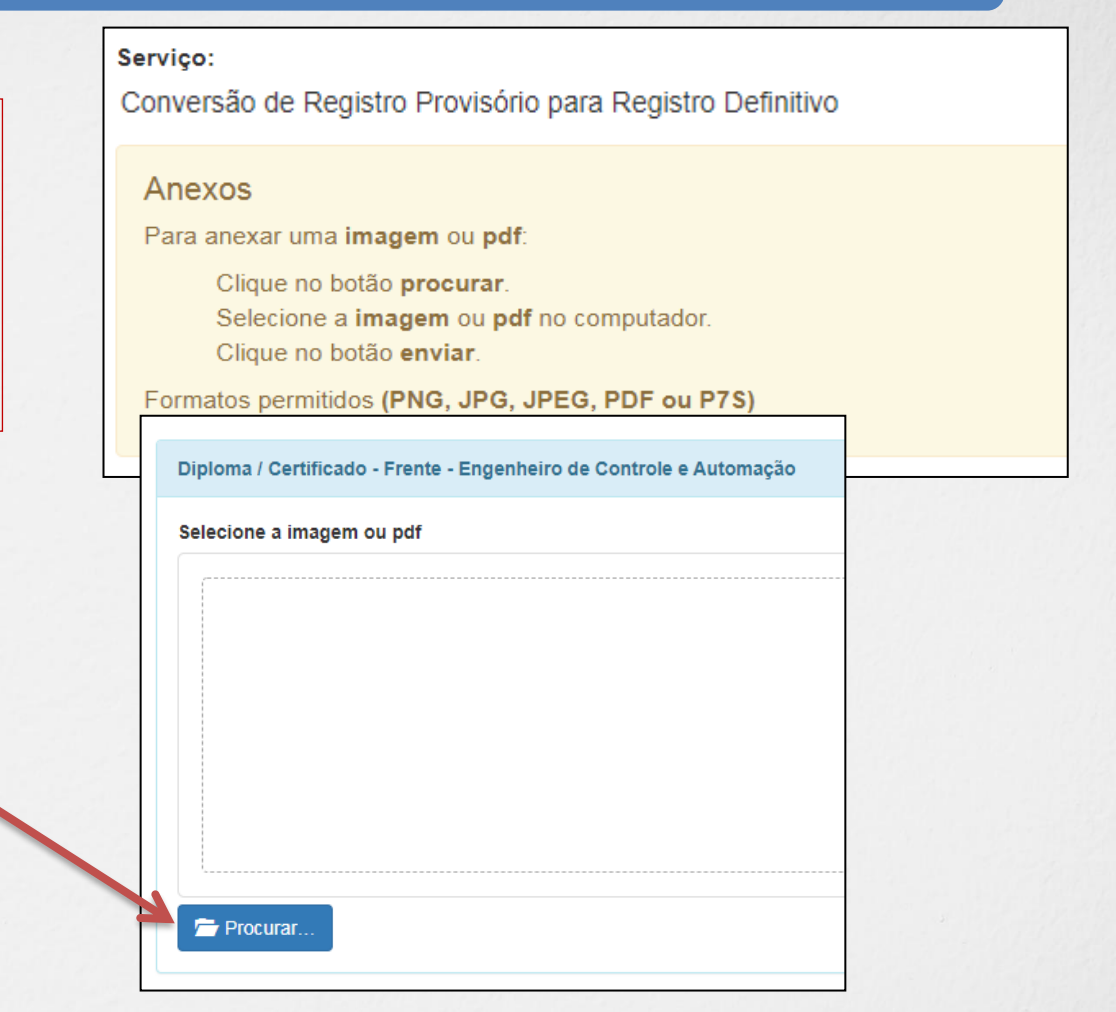

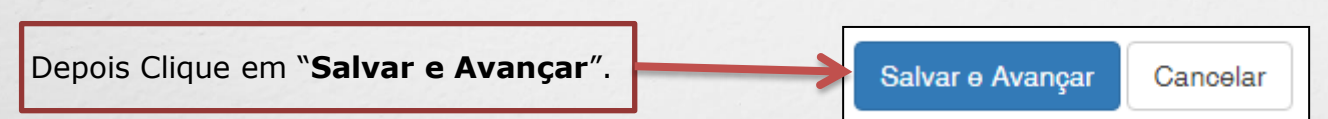

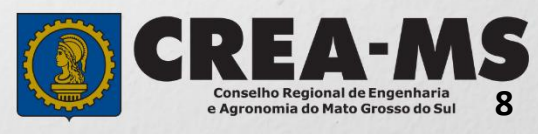

#### Solicitação de Serviços de Pessoa Física > Finalizar

|                                                                                                    | Selecione o local para retirar sua<br>carteira profissional |  |  |  |  |  |  |  |  |
|----------------------------------------------------------------------------------------------------|-------------------------------------------------------------|--|--|--|--|--|--|--|--|
| SELECIONE O LOCAL PARA RETIRADA DA CARTEIRA PROFISSIONAL:                                                                                                    |                                                             |  |  |  |  |  |  |  |  |
| Campo Grande                                                                                                    | × <del>•</del>                                              |  |  |  |  |  |  |  |  |
| Declaro e confirmo que os documentos apresentados por meio eletrônico são verdadeiros, bem como serão conservados os originais em papel, para que, caso solicitado, sejam apresentados ao Crea-<br>MS, para qualquer tipo de conferência. |                                                             |  |  |  |  |  |  |  |  |
| Declaro e Confirmo: *                                                                                                    | Confirmer e Declaração                                      |  |  |  |  |  |  |  |  |
| Confirmar a Declaração com Senha: *                                                                                                    | Acima com senha e                                           |  |  |  |  |  |  |  |  |
| Commar a Declaração com Semia.                                                                                                    | Clique em " <b>Finalizar</b> ".                             |  |  |  |  |  |  |  |  |
| Finalizar Cancelar                                                                                                    |                                                             |  |  |  |  |  |  |  |  |

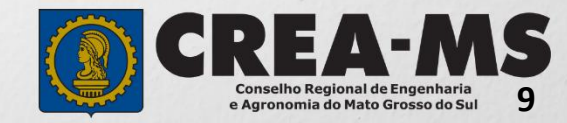

#### Solicitação de Serviços de Pessoa Física > Visualizar

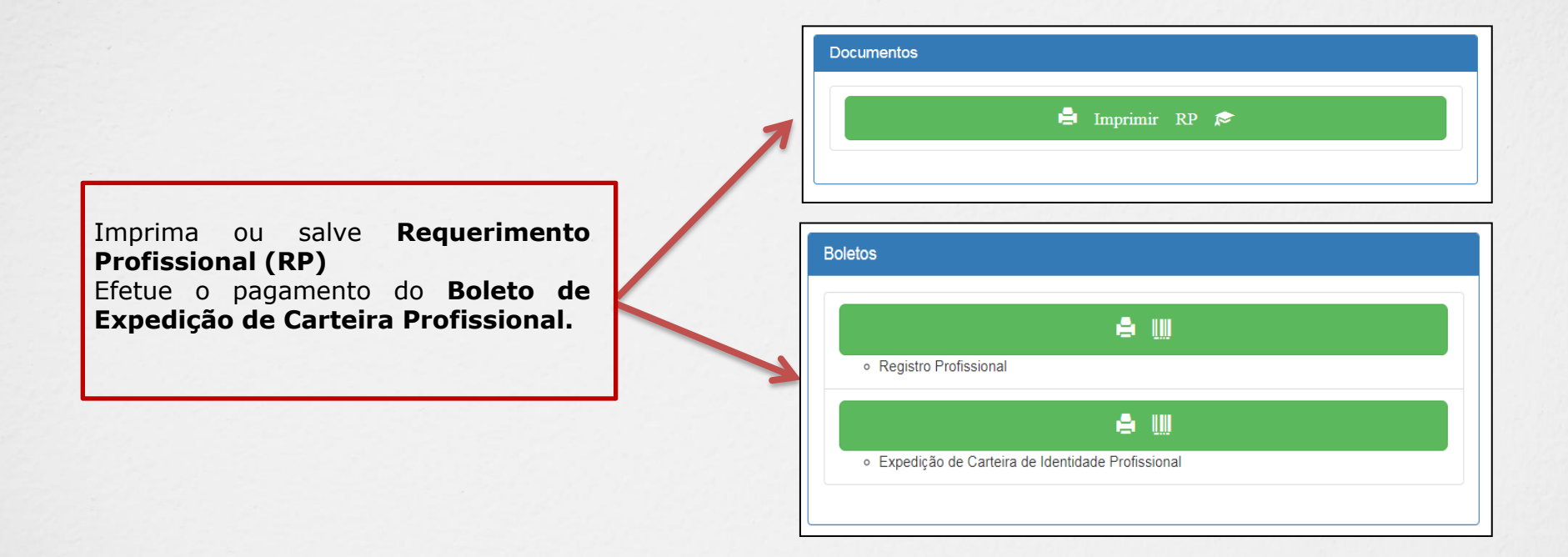

\*Não precisa apresentar os documentos originais junto ao Crea-MS, os nossos serviços são 100% on line.

\*Após o recebimento da carteira profissional providenciar o pagamento da anuidade do exercício (boleto disponível no Portal de Serviços do Crea-MS).

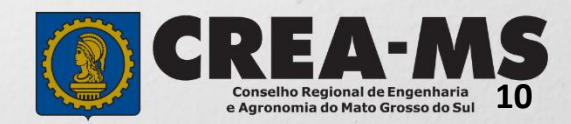

### **CANAIS DE ATENDIMENTO:**

0800 368 1000 - Opção 1 Chat (www.creams.org.br) WhatsApp 67 3368-1000 atendimento@creams.org.br

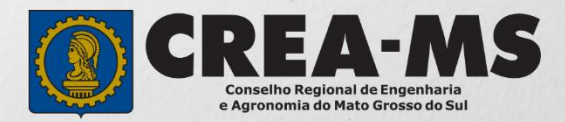